## راهنمای تنظیمات نحوه ورود به سامانه ثبت نام اینترنتی

استفاده نمائید. ورود به سامانه از مرورگر firefox یا Google Chrome استفاده نمائید.

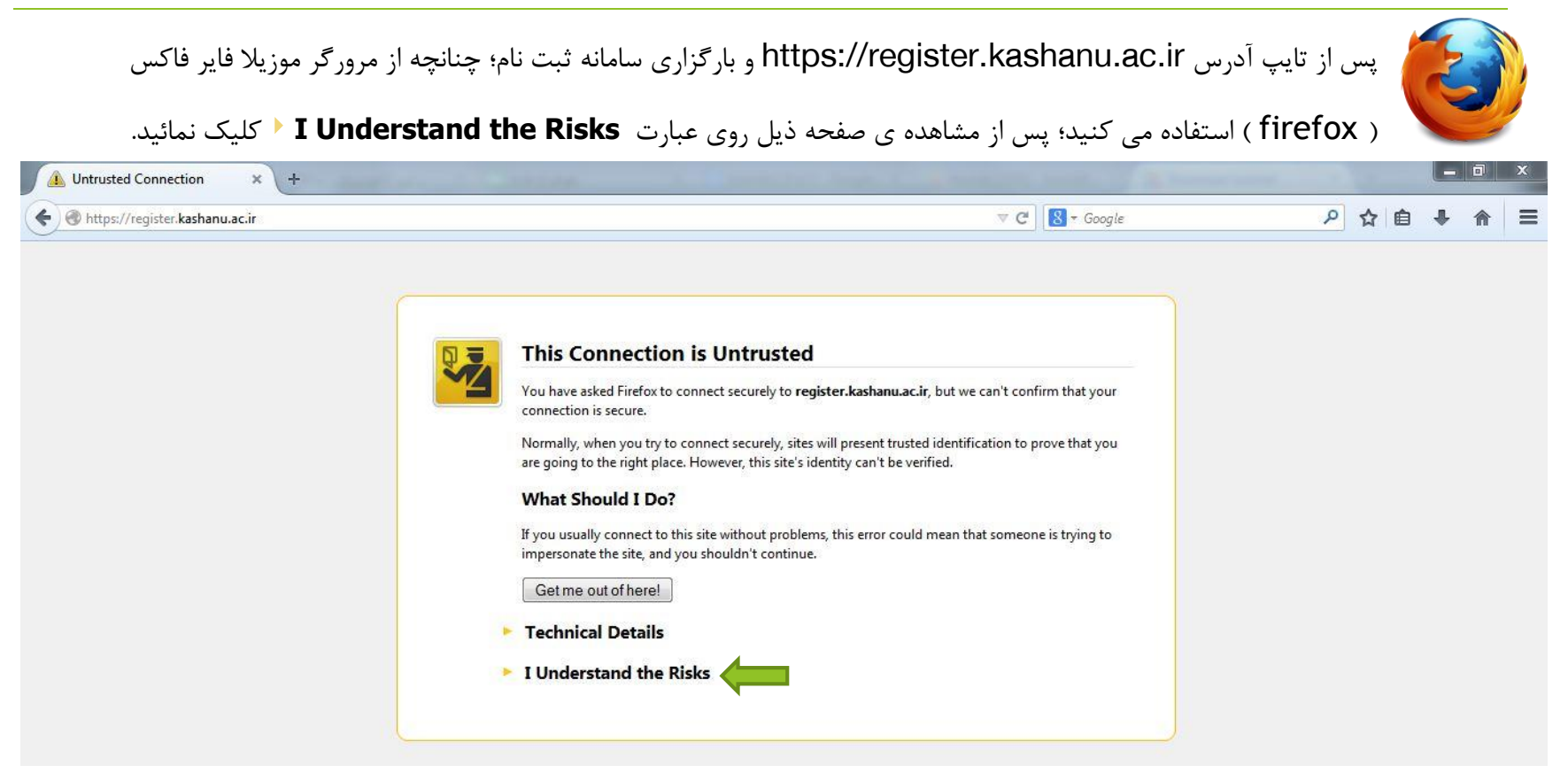

سپس روی کلید ..Add Exception کلیک نمائید.

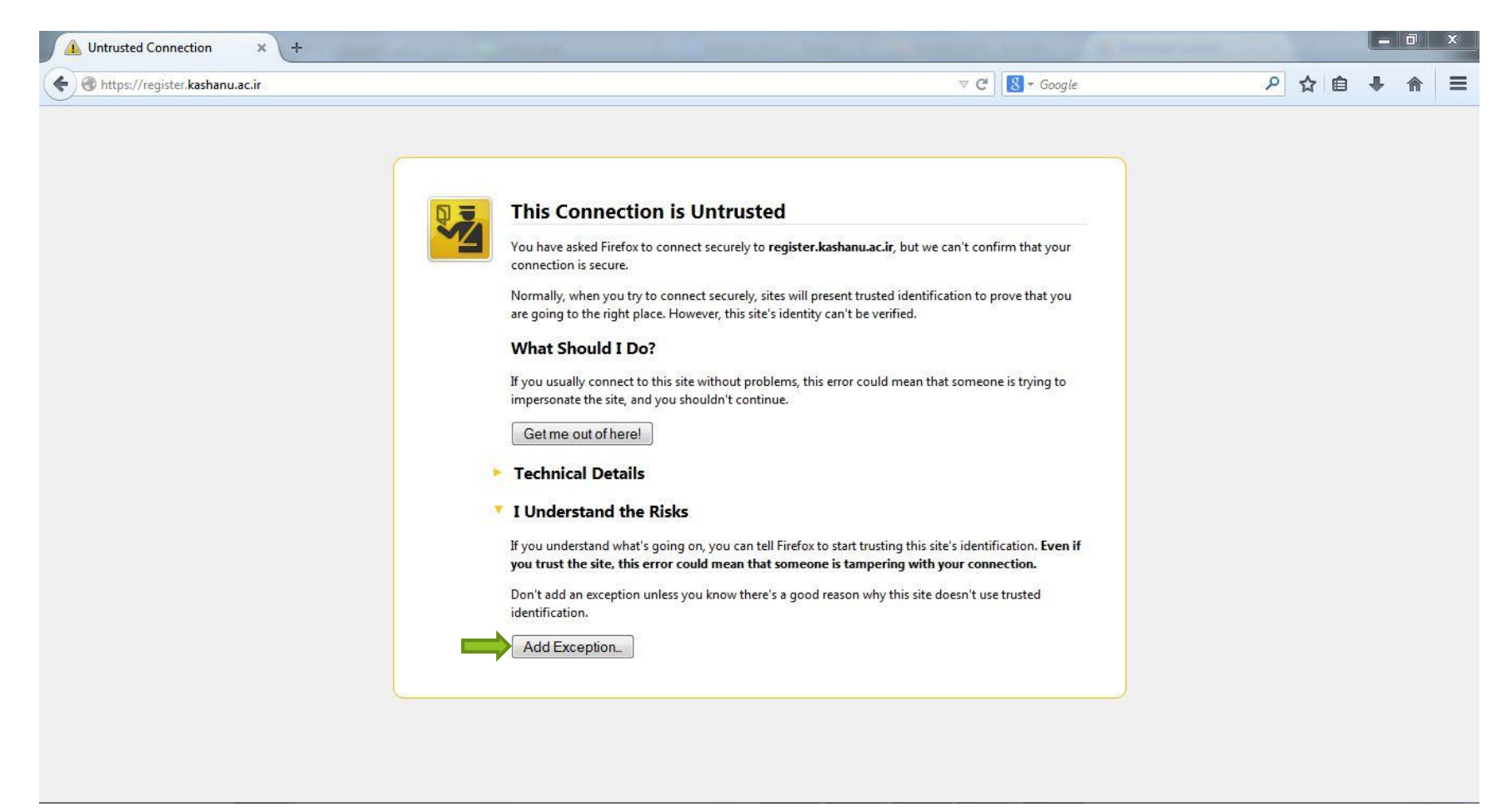

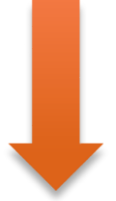

در پنجره ظاهر شده روی کلید Confirm Security Exception کلیک نمائید تا به صفحه ی ابتدائی سامانه ثبت نام وارد شوید.

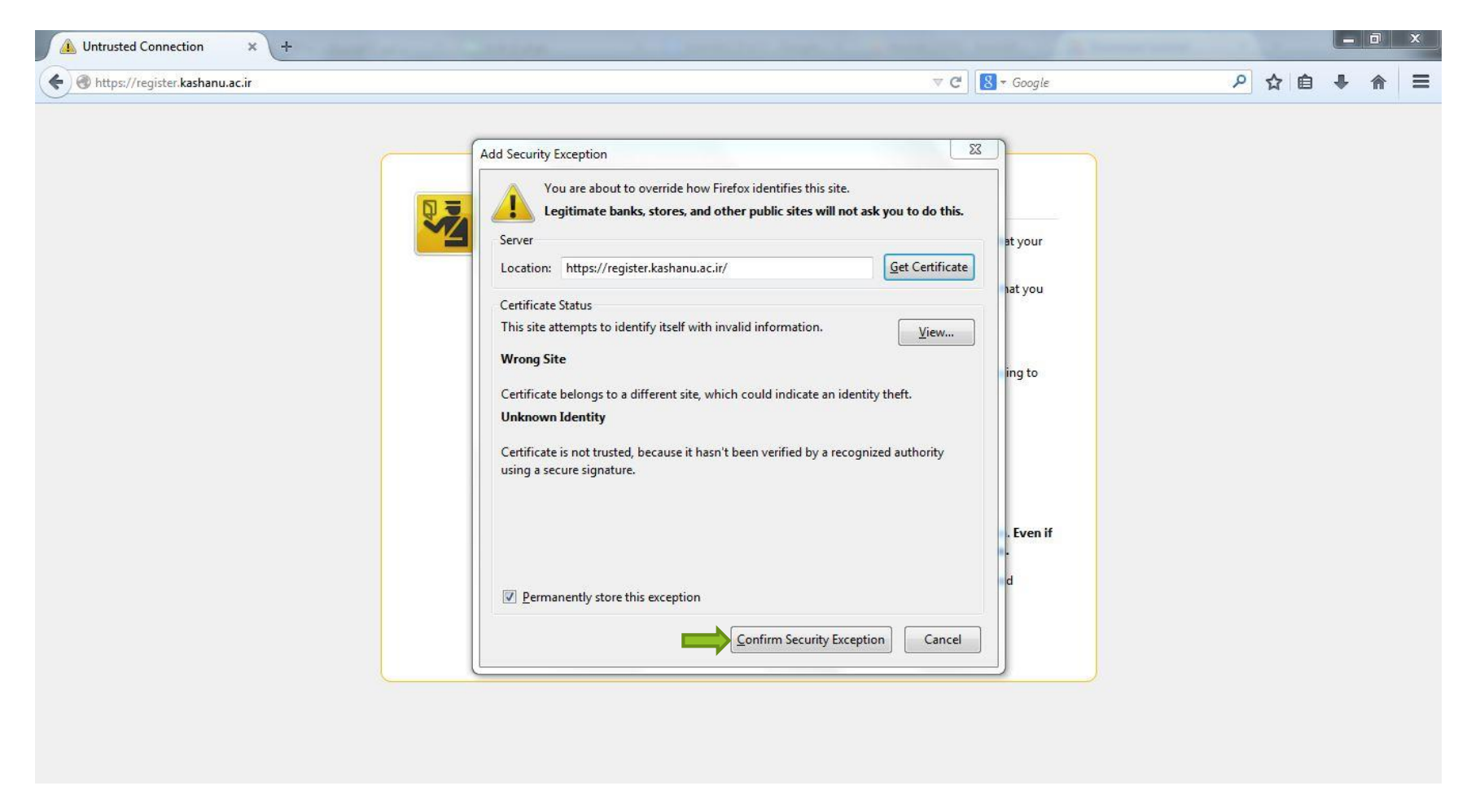

توجه: برای ورود به صفحه اصلی سامانه ثبت نام، تنظیمات این صفحه را تنها یکبار انجام دهید.

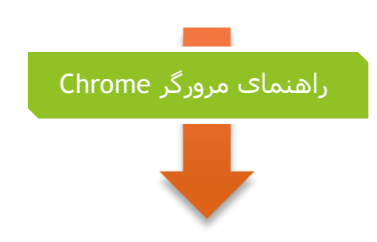

پس از تایپ آدرس https://register.kashanu.ac.ir و بارگزاری سامانه ثبت نام؛ چنانچه از مرورگر گوگل کرُم(Chrome)

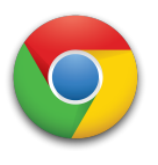

استفاده می کنید؛ پس از مشاهده صفحه ذیل روی کلید Proceed anyway کلیک کنید تا به صفحه ی ثبت نام هدایت شوید.

| SSL Error                      |                                                                                                    |       |
|--------------------------------|----------------------------------------------------------------------------------------------------|-------|
| $\leftarrow \ \Rightarrow \ C$ | 😰 अम्महः://register.kashanu.ac.ir                                                                                                    | ବ 🚖 🔳 |
|                                | Image: Another interview Image: Contract interview Image: Contract interview Image: |       |

توجه: برای ورود به صفحه اصلی سامانه ثبت نام، تنظیمات این صفحه را تنها یکبار انجام دهید.

با تشکر

واحد رایانه و فناوری اطلاعات دانشگاه کاشان